# **Online – Buchbarkeit**

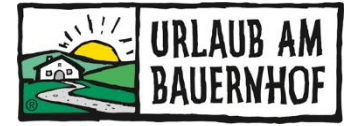

Bei Online-Buchungen über die Urlaub am Bauernhofseite fallen 9% Provision an.

Bei Landreise.de und HRS Holidays sowie hotellook und hotel idaelo automatisch online buchbar mit 9% Provision.

Es besteht die Möglichkeit, das Buchungstool auf der Website einzubauen. Buchen Gäste über die eigene Website, **so fällt keine Provision an.** 

## **BUCHUNGEN - ÜBERSICHT**

Buchungen können unter dem Punkt **"GÄSTE – BUCHUNGEN**" angesehen werden. Auch die Buchungen von den anderen Kanälen (außer AA4you) fließen hier in die Übersicht ein.

| 🕑 Startseite                                            | SCHNELLÜBE         | RSICHT            |                      |                      |   |                              |                  |                   |          |   |     |
|---------------------------------------------------------|--------------------|-------------------|----------------------|----------------------|---|------------------------------|------------------|-------------------|----------|---|-----|
| Unterkunft                                              | Ankünfte           |                   | Buchun               | qen                  |   | Stornierte Buchungen         |                  | Vorreservierungen |          |   |     |
| Raten & Verfügbarkeiten                                 | Heute              |                   | Letzte 2             | 24 Stunden           | 0 | Letzte 24 Stunden            | 0                | Letzte 3 Tage     |          |   | 0   |
| Harketing                                               |                    |                   | 0                    |                      | U |                              | 0                |                   |          |   | U   |
| $\stackrel{\longrightarrow}{\leftarrow}$ Schnittstellen |                    |                   |                      |                      |   |                              |                  |                   |          |   |     |
| £ Gäste                                                 |                    |                   |                      |                      |   |                              |                  |                   |          |   |     |
| Buchungen                                               | BUCHUNGSL          | ISTE              |                      |                      |   |                              |                  |                   |          |   |     |
| Preisalarme                                             | Filter             | ne                |                      | •                    |   |                              |                  |                   |          |   |     |
| Bewertungen                                             | Aktualisieren Heru | nterladen Herunte | erladen (Inklusive K | ommentare)           |   |                              |                  | Suchen            | Q        | T | 0   |
| Gäste-Emails                                            | Reservierungs-ID   | Status            | Name des Gastes      | E-Mail               |   | Quelle                       | Buchungsdatum    | Ankunftsdatum     | Abreised |   |     |
| E-Mail Branding                                         | DSR503GQRY71Z      | Gebucht           | Rolf Hron            | rolfhron@gmail.com   |   | Urlaub am Bauernhof (AT_UAB) | 12.06.2021 10:18 | 12.06.2021        | 15.06.20 | > | ••• |
| Pages                                                   | DSR0B32E9KTZA      | Gebucht           | Alexander Braun      | a.braun@hegaudata.de |   | Direkt (ibe)                 | 15.06.2020 22:54 | 22.06.2020        | 27.06.20 | > | ••• |
| System                                                  | DSR062Y4RL90C      | Gebucht           | Rob Kemper           | rob@robkemper.nl     |   | Direkt (ibe)                 | 29.02.2020 11:45 | 15.08.2020        | 22.08.20 | > | ••• |

## **STORNIERUNG - ÜBERSICHT**

Kommt es zu einer Stornierung durch einen Gast, der online gebucht hat bzw. reist ein Gast nicht an (No-show), dann ist die **Stornierung der Buchung im System vom Vermieter durchzuführen**.

Das ist wichtig, damit die **Buchungsprovision nicht verrechnet wird** und der Gast bekommt dadurch automatisiert eine Buchungsstornierung übermittelt.

Die Stornierung muss bis spätestens 7 Tage nach der geplanten Abreise durchgeführt werden – danach ist es nicht mehr möglich.

#### Folgendes ist bei Storno bzw. "No-show" zu tun:

**1. Im Wartungssystem unter dem Karteireiter "Gäste" das Feld "Buchungen"** öffnen und die entsprechende Buchung auswählen (entweder auf die ganze Zeile klicken oder rechts auf den Pfeil "Buchungsdetails").

| 스닝 GÄSTE       |                      |                                     |                         |              |                  |            |             |
|----------------|----------------------|-------------------------------------|-------------------------|--------------|------------------|------------|-------------|
| Buchungen      | BUCHUNGSL            | ISTE                                |                         |              |                  |            |             |
| Preisalarme    |                      |                                     |                         |              |                  |            |             |
| Bewertungen    | Filter Ankunfts      | idatum v Zeitraum                   | 16.03.2020 - 31.08.2020 |              |                  |            |             |
| Gäste-Emails   |                      |                                     |                         |              |                  |            |             |
| ↓ DYNAMIC SHOP | Aktualisieren Herunt | erladen Herunterladen (Inklusive Ko | mmentare)               | Suchen       | Q                | ₹ ⊙        |             |
| PAGES          |                      |                                     |                         |              |                  |            |             |
|                | Reservierungs-ID     | Status Name des Gastes              | E-Mail                  | Quelle       | Buchungsdatum    | Buch       | ungsdetails |
| SYSTEM         |                      | Gebucht                             |                         | Direkt (ibe) | 25.02.2020 12:40 | <b>(</b> ) | Ŭ           |
| ? HILFE        |                      | Gebucht                             |                         | Direkt (ibe) | 23.02.2020 10:45 | >          |             |
|                |                      | Gebucht                             |                         | Direkt (ibe) | 16.02.2020 13:18 | >          |             |

#### **Buchungsdetails**

2. Auf "Buchung stornieren" klicken

| < Übersicht      |            | Reservierungsänderung | Buchung | Drittanbieter-Codes |           |
|------------------|------------|-----------------------|---------|---------------------|-----------|
| GEBUCHT          |            | Email Bestätigung 🗸   | •       | PREISDETA           | AILS      |
|                  |            |                       |         | Zimmerpreis         | 892,50EUR |
| BUCHUNGSDETA     | LS         |                       |         | Steuern             | 20,00EUR  |
| Anroiso          | 30.05.2020 |                       |         | Gesamt              | 912,50EUR |
| Anielse          | 50.05.2020 |                       |         |                     |           |
| Abreise          | 04.06.2020 |                       |         |                     |           |
| Aufenthaltsdauer | 5 Nächte   |                       |         |                     |           |

3. Im Feld **"Bemerkung**" muss der Grund für die Stornierung der Buchung eingetragen werden. Dieser Stornierungsgrund wird dem Gast auf der Stornierungsbestätigung angezeigt! Danach auf **"Stornierung bestätigen**" klicken.

| < Übersicht             |                                            |                                         | Zurück Storr | nierung bestätigen |
|-------------------------|--------------------------------------------|-----------------------------------------|--------------|--------------------|
| GEBUCHT                 |                                            | Email Bestätigung 🗸                     | PREISDETAIL  | .S                 |
| Entsprechend<br>werden. | l der Buchungsgarantie kann diese Reservi  | erung nicht vom Gast storniert          | Zimmerpreis  | 892,50EUR          |
| Stornogebühr            | 365,00EUR                                  |                                         | Gesamt       | 912,50EUR          |
| Bemerkung *             | ***                                        |                                         |              |                    |
|                         |                                            |                                         |              |                    |
|                         | Der Kommentar ist erforderlich. Der Kommen | itar ist für den Gast sichtbar. 0 / 600 |              |                    |
|                         |                                            |                                         |              |                    |

### Somit erhält Kognitiv die Information, dass keine Buchungsprovision verrechnet wird.

Der Gast bekommt **automatisch** eine Stornierungsbestätigung übermittelt und die Verfügbarkeiten werden im Verfügbarkeitskalender automatisch wieder erhöht.

#### Reisedaten ändern

Sollte ein Gast früher abreisen oder erst später anreisen, so kann man auch die Reisedaten ändern, damit sich der Preis mitändert und die richtige Provision verrechnet wird.

| BUCHUNG          | SLISTE           |                            |                |                     |                        |              |                       |              |             |
|------------------|------------------|----------------------------|----------------|---------------------|------------------------|--------------|-----------------------|--------------|-------------|
| Filter           | Keine            | ~                          |                |                     |                        |              |                       |              |             |
| Aktualisieren H  | Herunterladen He | erunterladen (Inklusive Ko | ommentare)     |                     |                        | Suchen       | Q                     |              | 0           |
| Reservierungs-IE | D Status         | Name des Gastes            | E-Mail         | Quelle              | Buchungsdatu           | m Ankunfts   | datum A               | bre          |             |
| DSR053JMYX03F    | Gebucht          | Test Test                  | test@test.test | Urlaub am Bauernhof | (AT_UAB) 24.08.2021 08 | :19 24.08.20 | 21 2                  | 5.0 3        | >           |
| DSRAF3JMYKS70    | Gebucht          | Test Test                  | test@test.test | Urlaub am Bauernhof | (AT_UAB) 24.08.2021 08 | :10 15.09.:  | Reservierung          | jsände       | rung        |
| DSRE83ITAOOM     | Z                |                            |                | Urlaub am Bauernhof | (AT_UAB) 03.08.2021 13 | :55 19.03.:  | Buchung sto           | rnierer      | n           |
| DSRAF3IRMILYL    | Storniert        |                            |                | Urlaub am Bauernhof | (AT_UAB) 02.08.2021 09 | :51 19.02.20 | Drittanbieter<br>22 2 | -Code<br>6.0 | ?S<br>> ••• |

Name des Gastes, An- und Abreisedatum können hier geändert werden.

| GÄSTE DETAILS                    |                |                    |       |
|----------------------------------|----------------|--------------------|-------|
| Kontakt 1 von 2<br>Hauptkontakt  |                |                    | <br>Î |
| Anrede                           | Herr           |                    |       |
| Vorname                          | Test           |                    |       |
| Nachname                         | Test           |                    |       |
| e-Mail                           | test@test.test |                    |       |
| Mehr anzeigen                    |                |                    |       |
| Kontakt 2 von 2<br>Begleitperson | Test           |                    | Î     |
| Nachname                         | Test           |                    |       |
| • Kontakt hinzufügen             |                |                    |       |
| AUFENTHALTSDAUER                 |                |                    | <br>  |
| Anreise                          |                | Abreise 25.08.2021 |       |
| Aufenthaltsdauer: 1 Nacht        |                |                    |       |